# Jak wyznaczyć dodatki za wychowawstwo oraz za opiekę nad stażem?

Dodatek za wychowawstwo przydzielany jest tym nauczycielom, którzy zostali wskazani jako wychowawcy w opisie oddziałów, natomiast dodatek za opiekę nad stażem – tym nauczycielom, którzy zostali wskazani jako opiekunowie stażu.

Aby program automatycznie wyznaczył te dodatki, administrator musi zdefiniować ich domyślną wysokość.

# Definiowanie domyślnej wartości dodatków

VULCAN

- 1. Zaloguj się do systemu vEdukacja w roli Sigma/ Administrator, uruchom Sigmę, a następnie moduł Arkusz.
- Na wstążce przejdź do widoku Administrowanie/ Składniki wynagrodzeń, a następnie kliknij przycisk Zmień.

| Idź do    | Jednostka     | Arkusz Adm                | ninistrowanie   | Pomoc      |                         |                          |                     |                      |                  | Alicja Ginko |
|-----------|---------------|---------------------------|-----------------|------------|-------------------------|--------------------------|---------------------|----------------------|------------------|--------------|
|           | 5 00          | 00 <mark>0</mark> 8       |                 |            |                         | <u> </u>                 |                     | Ξa                   |                  | 🔎 Wyloguj    |
| - 364     |               |                           |                 |            |                         |                          |                     |                      |                  |              |
| Parametry | Słowniki      | Ograniczanie<br>słowników | wynagrodzeń     | Kalendarze | Kontrola<br>poprawności | Kontrola<br>kompletności | widoczne<br>raporty | Bon<br>organizacyjny |                  |              |
| 📌 Zmi     | eń            |                           |                 |            |                         |                          |                     |                      |                  | 8            |
| Nazwa s   | kładnika      |                           |                 | Sposób     | wprowadzenia            |                          | V                   | Vartość maksymalna   | Wartość domyślna |              |
| Nauczyc   | iele – Zwięks | zenie stawki wyn          | agrodzenia zasa | dn Procent | 1                       |                          | 0                   | )                    | 0                |              |
| Nauczyc   | iele – Dodate | k funkcyjny               |                 | Kwota      |                         |                          | C                   | )                    | 0                |              |

3. W oknie **Składniki wynagrodzeń – edycja** wprowadź wartość maksymalną oraz domyślną dodatku wychowawcy oraz dodatku opiekuna stażu.

| Składniki wynagrodzeń - edycja                          |                     |   |                    | ×                 |
|---------------------------------------------------------|---------------------|---|--------------------|-------------------|
| Nazwa składnika                                         | Sposób wprowadzenia |   | Wartość maksymalna | Wartość domyślna  |
| Nauczyciele – Zwiększenie stawki wynagrodzenia zasadni  | Procent             | × | 0                  | 0                 |
| Nauczyciele – Dodatek funkcyjny                         | Kwota               | ¥ | 100                | 0                 |
| Nauczyciele - Dodatek doradcy                           | Kwota               | × | 40                 | 0                 |
| Nauczyciele - Dodatek opiekuna stażu                    | Kwota               | ~ | 120                | 80                |
| Nauczyciele - Dodatek wychowawcy                        | Kwota               | × | 150                | 120               |
| Nauczyciele - Dodatek motywacyjny                       | Procent             | ~ | 5                  | 0                 |
| Nauczyciele - Dodatkowe wynagrodzenie za pracę w nocy   | Kwota               | ¥ | 0                  | 0                 |
| Nauczyciele - Dodatek za uciążliwość pracy (art. 19 KN) | Kwota               | ¥ | 0                  | 0                 |
| Nauczyciele - Stawka dodatku za warunki pracy (art.34 K | Kwota               | ¥ | 50                 | 0                 |
| Nauczyciele - Inne dodatki                              | Kwota               |   | 300                | 0                 |
| Nauczyciele - Dodatek wiejski                           | Procent             | ¥ | 5                  | 0                 |
| Nauczyciele - Dodatek mieszkaniowy                      | Kwota               |   | 100                | 0                 |
| Nauczyciele - Zasiłek na zagospodarowanie               | Kwota               |   | 1500               | 0                 |
| Nauczyciele – Nagroda jubileuszowa (wypłacona lub plan  | Kwota               |   | 3000               | 0                 |
| Nauczyciele – Odprawa                                   | Kwota               |   | 2500               | 0                 |
| Nauczyciele – Dodatkowe wynagrodzenie roczne            | Procent             | ¥ | 100                | 0                 |
| AiO – Dodatek funkcyjny                                 | Kwota               | × | 0                  | 0                 |
| AiO - Premia                                            | Kwota               | ¥ | 250                | 0                 |
|                                                         |                     |   |                    |                   |
|                                                         |                     |   |                    | 🧹 Zapisz 🚫 Anuluj |

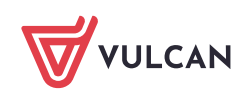

4. Zaakceptuj zmiany przyciskiem Zapisz.

Dane dostępne ze wstążki **Administrowanie** może edytować tylko administrator, pozostali użytkownicy mogą je tylko oglądać.

### Wskazywanie wychowawców oddziałów

- 1. Zaloguj się do systemu *vEdukacja* w roli **Sigma/ AO-Dyrektor**, uruchom *Sigmę*, a następnie moduł *Ar-kusz*.
- 2. Otwórz opracowywany arkusz.
- 3. Przejdź do widoku Arkusz/ Oddziały i w drzewie danych wybierz oddział.
- 4. Przejdź na kartę Dane podstawowe i kliknij przycisk Zmień.

| Idź do Jednostka Arkusz Adn                                                                                                    | inistrowanie Pomoc                                                                                                    | Zbigniew Bober               |
|----------------------------------------------------------------------------------------------------|----------------------------------------------------------------------------------------------------|------------------------------|
| 💦 🔣 歳                                                                                                    | 2a / Tworzenie 👔 Narzędzia ZS1_2015/2016<br>W trakcie opracowywania                                                                                                    | 🔎 Wyloguj                    |
| Organizacja Tytuły Pracownicy<br>płatności                                                                                                    | Oddziały       Przydziały          ⓐ Kaporty<br>ⓑ Kompletność<br>Podpisz                                                                                                    |                              |
| Platności       I a       - 2 a       - 2 b       - 3 a       - 3 b       - 1 ag       - 2 ag       - 3 ag       Grupy nieoddziałowe       - Koło teatralne       - SKS - gimnazjum       - SKS - liceum       - Koło szachowe | Oane podstawowe       Dane dodatkowe       Plan nauczania       Przydziały       Plan pracy       Liczby uczniów w podziałach         Dane podstawowe       1       0       0       0       0       0       0       0       0       0       0       0       0       0       0       0       0       0       0       0       0       0       0       0       0       0       0       0       0       0       0       0       0       0       0       0       0       0       0       0       0       0       0       0       0       0       0       0       0       0       0       0       0       0       0       0       0       0       0       0       0       0       0       0       0       0       0       0       0       0       0       0       0       0       0       0       0       0       0       0       0       0       0       0       0       0       0       0       0       0       0       0       0       0       0       0       0       0       0       0       0       0       0       0       0 | Pobieranie przygotowanych pł |
| ★ ✓ Szukaj                                                                                                    |                                                                                                    | ków                          |

5. W formularzu **Edycja oddziału** w polu **Wychowawca** wskaż właściwego nauczyciela. Jeśli trzeba, wybierz również nauczyciela w polu **Drugi wychowawca**.

Aby nauczyciela można było wskazać jako wychowawcę lub drugiego wychowawcę, trzeba mu wcześniej przypisać przynajmniej jedną umową nauczycielską.

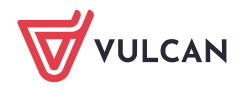

| Ramowy plan nauczania:           | Liceum ogólnokształcące 2015 (dla młodzieży) | ~ |
|----------------------------------|----------------------------------------------|---|
| Domyślne zadanie:                | nie określono                                | ~ |
| Oddziały połączone:              |                                              | ~ |
| Drugi wychowawca:                | nie określono                                | ~ |
| Wychowawca:                      | Halina Stępień (HS)                          | v |
| inna specyfika:                  | brak                                         |   |
| Specyfika dotycząca mniejszości: | brak                                         |   |
| Specyfika dotycząca sportu:      | brak                                         |   |
| Składowa/grupa oddziałów:        | II Liceum Ogólnokształcące                   |   |
| Typ:                             | ogólnodostępny                               |   |
| .iczba uczniów:                  | 20                                           |   |
| .iczba chłopców:                 | 12                                           |   |
| Specjalności:                    | LO - oddział ogólny                          |   |
| Długie oznaczenie:               | a                                            |   |
| Oznaczenie:                      | a                                            |   |
| Początkowy okres promocyjny:     | 3                                            |   |
| Początkowy okres promocyjny:     | 1                                            |   |
| Poziom bieżący:                  | 1                                            | ~ |
| Rok szkolny otwarcia:            | 2015/16                                      |   |

6. Zaakceptuj zmiany przyciskiem Zapisz.

# Przydzielanie opiekuna nauczycielowi stażyście

- 1. W opracowywanym arkuszu przejdź do widoku **Arkusz/ Pracownicy** i w drzewie danych wybierz nauczyciela stażystę.
- 2. Przejdź na kartę Dane podstawowe i w sekcji Dane nauczyciela kliknij przycisk Zmień.

| Idź do 🛛 Jednostka 🗧 Arkusz 🔹 Admin                                  | strowanie Pomoc                                                                                                    | Zbignie                                                       | ew Bober |
|----------------------------------------------------------------------|----------------------------------------------------------------------------------------------------|---------------------------------------------------------------|----------|
| Organizacja Tytuły<br>płatności                                      | 2a     ✓ Tworzenie     Image: Narzędzia       2a     ✓ Tworzenie     Image: Narzędzia       2a     ✓ Tworzenie     Image: Narzędzia       2a     ✓ Tworzenie     Image: Narzędzia       2a     ✓ Otwieranie     Image: Narzędzia       0     Kompletność     Podpisz | ZS1_2015/2016 Projekt majowy<br>01.09.2015, Zespół Szkół Nr 1 | Vyloguj  |
| Pracownicy                                                           | Dane podstawowe 🔰 Umowy nauczycielskie 👗 Umowy administracji i ol                                                                                                    | bsługi Przydziały                                             | <b>«</b> |
| <ul> <li>Bober Zbigniew (ZB)</li> <li>Woźniak Marian (MW)</li> </ul> | Dane podstawowe                                                                                                    | 8                                                             | I Î 📗    |
| Gruszczyńska Grażyna (GG)<br>Kołakowska Wanda (WK)                   | Dane nauczyciela                                                                                                    | *                                                             |          |
| Kotowska Anna (AK)                                                   | Poziom wykształcenia:                                                                                                    | dyplom ukończenia studiów magisterskich                       |          |
| Nowak Krystyna (KN)                                                  | Wniosek o postępowanie kwalifikacyjne/egzaminacyjne:                                                                                                    | nie określono                                                 |          |
| Dubiel Zenon (ZD)                                                    | Stopień awansu zawodowego:                                                                                                    | nauczyciel stażysta                                           |          |
| Małecka Paulina (PM)<br>Nałecz Norbert (NN)                          | Placówka macierzysta dopełniającego etat:                                                                                                    | nie określono                                                 | 2        |
| Stepień Halina (HS)                                                  | Placówka uzupełniania etatu:                                                                                                    | nie określono                                                 | obie     |
| Bielak Alicja (AB)                                                   | Ukończone studia:                                                                                                    |                                                               | ranio    |
| Łączkowska Anna (AŁ)                                                 | Data rozpoczęcia stażu na wyższy stopień awansu:                                                                                                    |                                                               | z prz    |
| Malicka Anna (AM)                                                    | Staż pedagogiczny:                                                                                                    | 0                                                             | ygot     |
| Piotrowska Dorota (DP)                                               | Przygotowanie pedagogiczne:                                                                                                    | Tak                                                           | towa     |
| Melikowska Zofia (ZM)                                                | Opiekun stażu:                                                                                                    | nie określono                                                 | nych     |
| Karp Andrzej (KA) 👻                                                  |                                                                                                    | 🖉 Zmień                                                       | h plik   |
| ★ Szukaj                                                             |                                                                                                    |                                                               | Ì ▼   Š  |

3. W formularzu **Edycja danych nauczyciela** wskaż z listy rozwijalnej nauczyciela, który będzie opiekunem stażu. Zaakceptuj zmiany przyciskiem **Zapisz**.

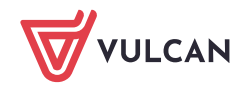

| Edycja danych nauczyciela                            |                        | 8      |
|------------------------------------------------------|------------------------|--------|
| Poziom wykształcenia:                                | dyplom ukończenia stu  | idić 💌 |
| Wniosek o postępowanie kwalifikacyjne/egzaminacyjne: |                        | ~      |
| Stopień awansu zawodowego:                           | nauczyciel stażysta    | ~      |
| Placówka macierzysta dopełniającego etat:            | nie określono          | ~      |
| Placówka uzupełniania etatu:                         | nie określono          | ~      |
| Ukończone studia:                                    |                        |        |
| Data rozpoczęcia stażu na wyższy stopień awansu:     |                        |        |
| Staż pedagogiczny:                                   | 0                      |        |
| Przygotowanie pedagogiczne:                          | Tak                    | ~      |
| Opiekun stażu:                                       | Grażyna Gruszczyńska ( | (GC 🕶  |

4. Zaakceptuj zmiany przyciskiem Zapisz.

## Automatyczne wyznaczanie dodatków za wychowawstwo oraz opiekuna stażu

- 1. Na wstążce na karcie Akusz kliknij przycisk Narzędzia.
- 2. W drzewie danych wybierz gałąź Wyznaczanie dodatków za wychowawstwo i opiekę nad stażem.
- 3. Zaznacz opcje Wyznaczanie dodatków za wychowawstwo oraz Wyznaczanie dodatków za opiekę nad stażem i kliknij przycisk Wyznacz dodatki.

| Organizacja Tytuły Pracownicy o<br>płatności                                                                                                    | 2a       ✓ Tworzenie       Im Narzędzia       ZS1_2015/2016         2a       ✓ Otwieranie       Im Narzędzia       W trakcie opracowywania         Oddziały       Przydziały       Ó Kompletność       Podpisz                                                                          | 🔎 Wyloguj |
|----------------------------------------------------------------------------------------------------|----------------------------------------------------------------------------------------------------|-----------|
| Uzgadnianie przydziałów z planami r     Kopiowanie planów nauczania     Wyznaczanie dodatków za wychowa     Eksport do SIO     Eksport do Planu lekcji Optivum     Eksport do planu lekcji Librus     Wypelnij zadania w przydziałach war | <ul> <li>Wyznaczanie dodatków za wychowawstwo</li> <li>Wyznaczanie dodatków za opiekę nad stażem</li> <li>Usuń wszystkie wcześniejsze wartości dodatków za wychowawstwo</li> <li>Usuń wszystkie wcześniejsze wartości dodatków za opiekę nad stażem</li> <li>Wyznacz dodatki</li> </ul> | ×         |

Program automatycznie przeliczy i przydzieli wskazane dodatki nauczycielom.

4. Kliknij przycisk **OK** w oknie komunikatu o wykonaniu operacji.

| Informa | cja 🛛 🗙                                       |
|---------|-----------------------------------------------|
| 0       | Przeliczanie wartości zakończone powodzeniem! |
|         | ок                                            |

Skutki wykonanej operacji można zobaczyć w umowach nauczycieli (widok **Arkusz/ Pracownicy**) w sekcji **Składniki wynagrodzenia**.

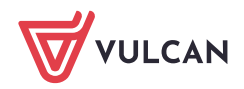

| ź do Jednostka <mark>Arkusz</mark> Adm<br>ganizacja Tytuły<br>płatności Pracownicy                                                                                                    | nistrowanie Pomoc<br>200<br>201<br>202<br>202<br>202<br>202<br>202<br>202                                                                                                    | Alicja Ginko |
|----------------------------------------------------------------------------------------------------|----------------------------------------------------------------------------------------------------|--------------|
| Pracownicy Bielak Alicja (AB) Bobak Krystyna (KN) Bober Zbigniew (ZB) Ciszewska Helena (HC) Dąbrowska Jadwiga (JD) Dubiel Zenon (ZD) Gawron Jolanta (JG) Gruszczyńska Gratyna (GG) Jabiońska Ewa (EJ) Jakubowska Janina (JJ) Karp Andrzej (KA) Kołakowska Wanda (WK) Konrad Kazimierz (VK) Kotrowska Tmilia (EK) Kotowska Anna (AK) Kotowska Anna (AK) Kozloł Wacław (Ko) Eączkowska Anna (AL) Małcka Anna (AH) Małcka Ana (AH) Małcka Ana (AH) Małcka Ana (AH) Małcka Ana (AH) Małcka Ana (AH) Małcka Ana (AH) Norwak Krystyna (NO) Paczyńska Grafara (BP) Piotrowska Dorota (DP) Rybak Jan (JR) Stepień Halina (HS) | Dane podstawove       Umowy nauczydelske       Umowy administracji i obsługi       Przydzały         Image: Dodaj       Grazyna Gruszczyńska (GG)         Grazyna Gruszczyńska (GG)       Image: Dodaj         Składniki wynagrodzeni       Image: Dodaj         Składniki wynagrodzeni       Image: Dodaj         Zwiększenie stawki wynagrodzenie zasadniczego ponad wartość<br>wynikającą z tabeli (%):       Image: Dodaj         Dodatek fonkcyjny (2):       B0         Dodatek opiekuna stazu (zi):       B0         Dodatek wychowawcy (2):       Image: Dodatek wychowawcy (2):         Dodatek odatku za uciążiwość pracy (art. 19 KN) (zi):       Image: Dodatek analyzie (%):         Dodatek wiejski (%):       Image: Dodatek (wylacon (wypłacon kub płanowany) (zł):       Image: Dodatek analyzie (wypłacon kub płanowany) (zł):         Zasiłek na zagospodarowanie (wypłacon kub płanowany) (zł):       Image: Dodatek analyzie (wypłacon kub płanowana) (zł):       Image: Dodatek ucinacji (miesiąc):         Nagroda jubileuszowa (wypłacona kub płanowana) (zł):       Image: Dodatek ucinacji (miesiąc):       Image: Dodatek upiecici):         Odatek na zagospodarowanie (wipłacona kub płanowana) (zł):       Image: Dodatek upiecici):       Image: Dodatek upiecici):       Image: Dodatek upiecici):         Dodatek wiejski (%):       Image: Dodatek upiecici):       Image: Dodatek upiecici):       Image: Dodatek upiecici):       Image: Dodatek |              |
| – Woźniak Marian (MW)<br>– Ziober Adam (AZ)                                                                                                    | Dodatkowe wynagrodzenie roczne (%):                                                                                                    | 🖍 Zmień      |

W sytuacji, gdy nauczyciel jest wychowawcą kilku oddziałów lub jest opiekunem kilku stażystów, to jego dodatek będzie wielokrotnością wartości domyślnej dodatku.

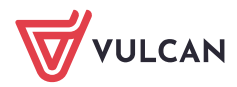

www.vulcan.edu.pl